# 遠端專家移動重置Web網關管理員密碼

# 目錄

<u>簡介</u> <u>必要條件</u> <u>需求</u> <u>採用元件</u> <u>問題</u> <u>解決方案</u>

# 簡介

以下文章提供有關重置Web網關管理員密碼的過程的資訊

### 必要條件

遠端專家移動環境已部署並正常運行

## 需求

思科建議您瞭解以下主題:

• 遠端專家行動版

### 採用元件

本文中的資訊基於遠端專家移動Web網關管理員密碼

# 問題

如果忘記了管理員使用者名稱和/或密碼,則可以通過設定系統屬性將其重置為預設值,這樣將在下 次登入嘗試時重置憑據。

# 解決方案

對於HA集群,請在主節點上執行以下步驟之前停止所有輔助節點。在主節點上重置密碼後,可以重 新啟動輔助節點。

### <u> 重置憑據 :</u>

在主節點上 — ssh到根級別並導航到/opt/cisco/xx.x.x.x/REAS/domain/configuration目錄

使用任何編輯器(如「vi」)開啟fas.properties檔案

新增系統屬性

appserver.admin.password.reset=true

儲存fas.properties檔案

在主節點上重新啟動REAS服務 服務重啟

開啟新的Web瀏覽器,導航到Web管理介面,網址為

https://<ip\_address>:8443/web\_plugin\_framework/webcontroller/,其中<ip\_address>是遠端專家移 動應用程式伺服器IP地址(如果Web外掛框架不可用,請使用https://<ip\_address>:9990作為REAS Web控制檯)。

使用預設登入失敗,錯誤如下:

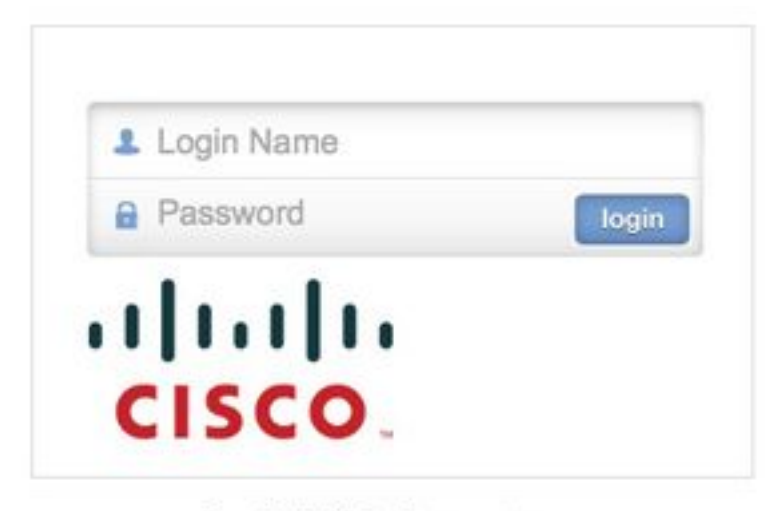

Login failed, please retry...

導航到主節點並刪除,或註釋掉上面在opt/cisco/xx.x.x.x/REAS/domain/configuration/ fas.properties檔案中配置的系統屬性**"appserver.admin.password.reset=true**"。

#### 在主節點上重新啟動REAS服務

服務重啟

將在Web管理介面上重新啟用登入,並且憑據重置為預設值。

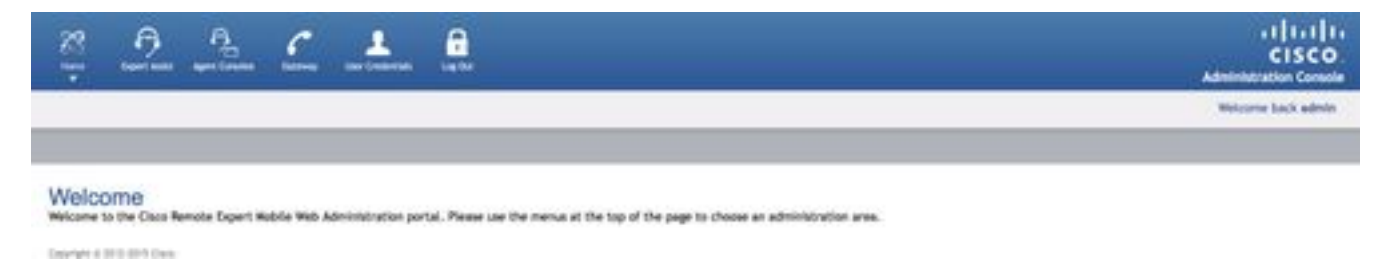

附註:首次登入後應更改預設登入詳細資訊

有關登入Web控制檯的詳細資訊,請參閱<u>遠端專家移動Web管理控制檯</u>安裝及設定指南部分

通過CLI更改密碼的資訊可參閱更改管理員密碼一節

如果以上說明不重置管理員密碼,請按照以下說明操作:

附註:如果您有HA群集,則必須停止所有輔助節點,然後才可在主節點上執行以下步驟。在主節點 上重置密碼後,可以重新啟動輔助節點。

- 開啟Web瀏覽器,導航至Remote Expert Application Server Management Console,網址為 https://<ip\_address>:9990/
- 其中<ip\_address>是遠端專家應用程式伺服器IP地址,並使用預設憑據登入(管理員/管理員)
- 按一下「伺服器」(右上角)>「伺服器組」。此時將顯示「伺服器組」頁:
- 在可用組配置清單中,選擇main-server-group

| ost:<br>naster-prod-fusionwe v                   | Group Config                                  | urations                                                  |                         |                             |                    |             |  |
|--------------------------------------------------|-----------------------------------------------|-----------------------------------------------------------|-------------------------|-----------------------------|--------------------|-------------|--|
| Server<br>Server Configurations<br>Server Groups | Server Group<br>A Server Group<br>Available G | oups<br>does specify a common mana<br>roup Configurations | gement policy for a set | t of servers. Server Groups | are associated wit | h profiles. |  |
| Host Settings                                    |                                               |                                                           |                         |                             | A                  | ldd Remove  |  |
| JVM Configurations                               | Group Name                                    | 1                                                         |                         | Profile                     | ofile              |             |  |
| Interfaces                                       | Ib-server-group                               |                                                           | lb                      | lb                          |                    |             |  |
| Host Properties                                  | main-server-group                             |                                                           |                         | ha                          | ha                 |             |  |
|                                                  | mgmt-server                                   | mgmt-server-group managem                                 |                         |                             | nt                 |             |  |
|                                                  | Attributes                                    | JVM Configuration Syste                                   | m Properties            |                             | Boot-Time?         | Add         |  |
|                                                  | saltedPasswo                                  | vrdHashPRKDF2WithHmarSHA                                  | 1 srZodXalA++0oX        | 14500328-00=                | true               | Remove      |  |
|                                                  | sips.identity.                                | group                                                     | main-server-grou        | p                           | true               | Remove      |  |
|                                                  | sips.trust.group                              |                                                           | default-trust           |                             | true               | Remove      |  |
|                                                  | sips.trust.grt                                |                                                           |                         |                             |                    |             |  |
|                                                  | wpf.gateway.                                  | rest.host                                                 | prod-fusionweb.th       | hrupoint.com                | true               | Remove      |  |

 要新增新的系統屬性,請選擇系統屬性頁籤,然後按一下新增。將顯示「建立系統屬性」對話 方塊。

| Create Sy  | stem Property |        |
|------------|---------------|--------|
| Name:      |               |        |
| Value:     |               | .::    |
| Boot-Time: | Save          | Cancel |

- 在名稱欄位中,輸入appserver.admin.password.reset 在值欄位中,輸入true
- 點選儲存(save)

Group Configurations

#### Server Groups

A Server Group does specify a common management policy for a set of servers. Server Groups are associated with profiles.

| roup Name                       | F                             | Profile    |            |                  |
|---------------------------------|-------------------------------|------------|------------|------------------|
| -server-group                   | 12                            | b          |            |                  |
| nain-server-grou                |                               | a          |            |                  |
| igmt-server-grou                | im Property                   | nanagement |            |                  |
| Attributes JVN                  | opserver.admin.password.reset |            |            | 1-3 of 3 [>] [>] |
| Value:                          | ue                            |            |            |                  |
| Key                             |                               |            | Boot-Time? | Option           |
| finispanRESTAPII                |                               |            | true       | Remove           |
| icecallsbob.fusio               | Save Cancel c*,"              | g7221","CN | true       | Remove           |
| opserver.admin.p                |                               |            | true       | Remove           |
| om.alicecallsbob.fas.CleanUpSes | sionsOnRe false               |            | true       | Remove           |
| ttps.identity.group             | main-server-group             |            | true       | Remove           |
|                                 |                               |            | 1          | -5 of 12 🕨 🚿     |

### 現在,在Web管理介面上已禁用登入,並且無論輸入何種憑據,下一次登入嘗試都會將憑據重置為 預設值並將失敗的登入計數器重置為零。但是,登入將失敗!

- ・開啟新的Web瀏覽器,導航到Web管理介面,網址為 https://<ip\_address>:8443/web\_plugin\_framework/webcontroller/ 其中<ip\_address>是遠端專家應用程式伺服器IP地址。
- 按一下「login」。
- 從Remote Expert Application Server Management Console視窗中,按一下包含系統屬性 appserver.admin.password.reset的行中的「刪除」

#### Server Groups

A Server Group does specify a common management policy for a set of servers. Server Groups are associated with profiles.

Available Group Configurations

|                                                | Add Remove       |
|------------------------------------------------|------------------|
| Group Name                                     | Profile          |
| lb-server-group                                | lb               |
| main-server-group                              | ha               |
| mgmt-server-group                              | management       |
|                                                | < 🔄 1–3 of 3 🕑 🔅 |
|                                                |                  |
| Attributes JVM Configuration System Properties |                  |

|                                             |                                            |            | Add         |
|---------------------------------------------|--------------------------------------------|------------|-------------|
| 🔺 Кеу                                       | Value                                      | Boot-Time? | Option      |
| InfinispanRESTAPIUnlockTime                 |                                            | true       | Remove      |
| alicecallsbob.fusion.web.gateway.configurat | {"bannedCodecs":["G722","ilbc","g7221","CN | true       | Remove      |
| appserver.admin.password.reset              | true                                       | false      | Remove      |
| appserver.admin.password.validation.regex   | \p{Graph}+                                 | true       | Remove      |
| com.alicecallsbob.fas.CleanUpSessionsOnRe   | false                                      | true       | Remove      |
|                                             |                                            | 🧭 🛃 1-     | 5 of 13 🕨 🚿 |

- 現在,在Web管理介面上重新啟用登入,且憑證重置為預設值。 **附註**:首次登入後應更改預設 登入。
- •現在,您應該能夠使用預設憑據登入。如果收到Web語法錯誤,請將url重設為 https://<ip\_address>:8443/web\_plugin\_framework/webcontroller/(刪除安全檢查部分)。

### 關於此翻譯

思科已使用電腦和人工技術翻譯本文件,讓全世界的使用者能夠以自己的語言理解支援內容。請注 意,即使是最佳機器翻譯,也不如專業譯者翻譯的內容準確。Cisco Systems, Inc. 對這些翻譯的準 確度概不負責,並建議一律查看原始英文文件(提供連結)。